## Instructions for mapping a drive to the EES server

## PC Users – Computers that don't require VUNetID and connected via eathernet cable to the campus network:

- 1. Click on "My Computer" from Start menu.
- 2. Under the Tools menu choose "Map Network Drive".
- 3. In the Drive box, choose a drive letter, for example "H" for home drive.
- 4. In the Folder box type choose one of the following: <u>\\ees\users\VUNetID</u> (your VUNetID) <u>\\ees\research</u>
- \\ees\courses
- 5. Uncheck "Reconnect at logon"
- 6. Check "Connect Using a Different Credentials/Username".
- 7. In the first box type vanderbilt\VUNetID (your VUNetID)
- 8. In the second box type your VUNetID Password.
- 9. Click "OK", the folder will automatically open and can be seen as a Network Location in "My Computer"

## Mac Users Using OS X: \*

- 1. Under the Go menu select Connect to Server.
- 2. Address: smb://10.8.132.52.
- 3. Click Connect.
- 4. Login with your VUNetID and Password.
- 5. Select the folder you would like to view.
- 6. Network folder can be found under "Computer"

## **Connecting off-campus:**

If you are attempting to connect off-campus, you will need to log in through VU-IT VPN for remote access:

https://it.vanderbilt.edu/security/secure-communications/remote-access/.

For Mac users the instructions for installing Pulse Secure can be found here: <u>https://www.vanderbilt.edu/cybersecurity/services/remote-access-ssl-vpn/pulse-secure-mac/</u>

\*\*\* Note that you will be prompted for a "secondary password" while logging into the server using Pulse Secure. For all Pulse Secure users is the secondary password is "push", which will then send you a notification via "Duo" for secondary authentication.